# Korisničko uputstvo za rad sa myLPFR-om v1.8

S A D R Ž A J

| 1  | -   | Tehnički preduslovi za neometan rad softvera2 |                                         |  |  |  |  |
|----|-----|-----------------------------------------------|-----------------------------------------|--|--|--|--|
| 2  | l   | Pokretanje programa myLPFR2                   |                                         |  |  |  |  |
| 3  | I   | Lice                                          | nciranje myLPFR-a3                      |  |  |  |  |
| 4  | l   | Rad                                           | sa karticom (bezbednosni element - BE)3 |  |  |  |  |
| 5  | (   | Oba                                           | veze i odgovornosti korisnika7          |  |  |  |  |
|    | 5.1 | L                                             | Status Internet dostupan8               |  |  |  |  |
|    | 5.2 | 2                                             | Broj paketa na čekanju9                 |  |  |  |  |
|    | 5.3 | 3                                             | Suma na kartici9                        |  |  |  |  |
| 6  | l   | Pro                                           | vera Statusa10                          |  |  |  |  |
| 7  | l   | Not                                           | ifikacije11                             |  |  |  |  |
| 8  |     | Ažu                                           | riranje software-a14                    |  |  |  |  |
| 9  |     | lščit                                         | avanje15                                |  |  |  |  |
|    | 9.1 | L                                             | Internet iščitavanje15                  |  |  |  |  |
|    | 9.2 | 2                                             | Lokalno isčitavanje15                   |  |  |  |  |
| 1( | C   | lz                                            | veštaji18                               |  |  |  |  |
| 1  | 1   | ١z                                            | laz iz programa                         |  |  |  |  |

**my**LPFR

#### NAPOMENA:

Korisnikova je odgovornost da održava računar na kome je instaliran softver myLPFR, da redovno ažurira operativni sistem i antivirusnu zaštitu iz bezbednosnih razloga. Usled nestručnog održavanja i rukovanja računarom i drugom tehničkom opremom kao što su čitač pametnih kartica i barkod čitač, ili usled lošeg i/ili neispravnog hardware-a računara, distributer licence myLPFR-a i myOffice doo ne preuzimaju odgovornost za funkcionisanje programa i eventualni gubitak podataka sa korisnikovog računara.

# 1 Tehnički preduslovi za neometan rad softvera

Kada je u pitanju hardware na koji se instalira myLPFR, postoje neka ograničenja u smislu minimalnih perfromansi računara. Kako je u pitanju rad sa osetjivim podacima, korisnik bi zbog svog poslovanja trebao da ispoštuje minimum ovih zahteva, jer, u suprotnom, myOffice doo i distributeri licenci za myLPFR ne mogu da garantuju ispravno funkcionisanje procesa, kao i to da neće doći do neželjenih problema u radu. Ukoliko korisnik ne obezbedi minumum sledeće tehničke zahteve u smislu hardware-a na koji se instalira myLPFR, myOffice doo se, zajedno sa ditributerima, odriče bilo kakve odgovornosti.

- Procesor 1GHz ili brži sa 2 ili više jezgara
- RAM 4GB ili više
- Hard Disk sa dovoljno prostora i u ispravnom stanju

# 2 Pokretanje programa myLPFR

Ukoliko ste ispratili korake za instalaciju samog programa trebalo bi da na vašem Desktopu vidite ikonicu myLPFR kao prikazano na slici ispod

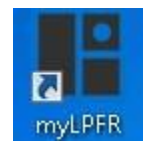

Duplim klikom na ikonicu myLPFR pokreće se program i nakon toga vam se u Status baru (donji desni ugao vašeg računara) pojavljuje ikonica myLPFR, što znači da je program startovan (slika ispod). Servis je dostupan na <u>http://localhost:8989</u> ili <u>http://IP\_ADRESA\_RAČUNARA:8989</u>.

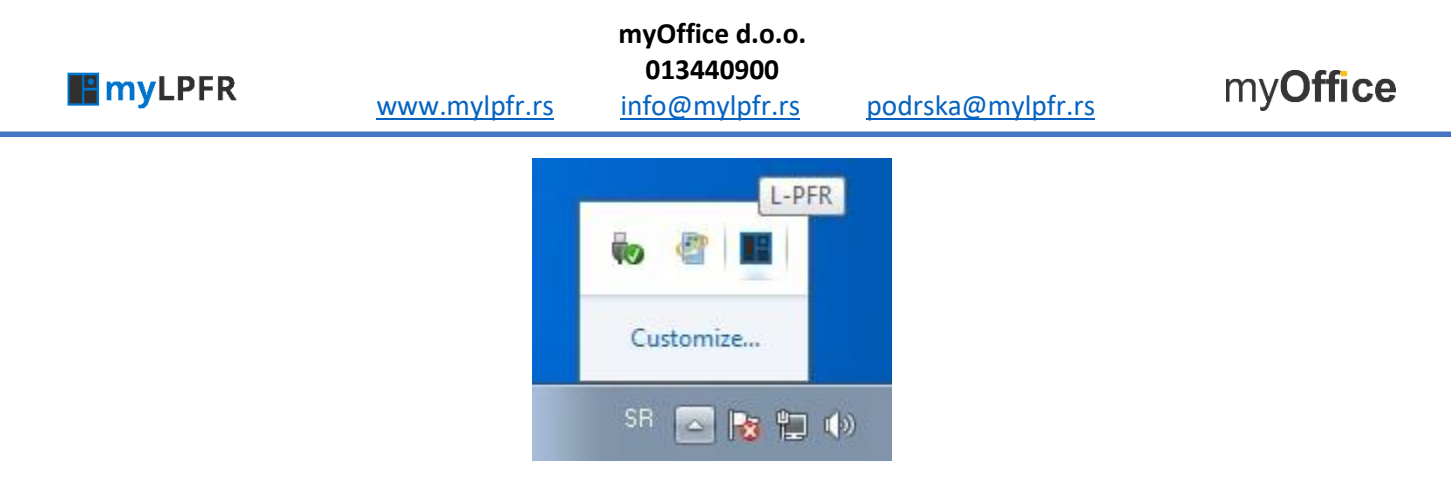

NAPOMENA: Kada je myLPFR startovan API je dostupan na linku <u>http://localhost:8989/swagger-</u> <u>ui.html</u> ili <u>http://IP\_ADRESA\_RAČUNARA:8989/swagger-ui.html</u>.

# 3 Licenciranje myLPFR-a

Prilikom startovanja programa i prvog ubacivanja smart kartice koju ste dobili od Poreske uprave (BE – bezbednosni element) u čitač kartice, automatski se pokreće zahtev za licencom, gde dobijate trial licencu, što znači da vam je odobreno korišćenje programa i sinhronizovanje podataka za Poreskom upravom u tom periodu bez ikakvih ograničenja.

Korisnik treba pre ili po isteku trial licence da se odluči za jedan od dva tipa licenciranja tj. plaćanja licence:

- 1. Mesečna licenca
- 2. Godišnja licenca

Nakon odabira tipa licence i dostavljanja potrebnih podataka (PIB, JID, kontakt osoba, kontakt email, kontakt telefon) kroz formu, klijent se prebacuje sa trial licence na regularnu licencu koju je odabrao.

NAPOMENA: Korisnik će biti informisan putem notifikacije kroz sam program da licenca uskoro ističe pa će moći na vreme da prebaci licencu sa trial na regularnu ili da već postojeću regularnu licenu ponovo produži.

# 4 Rad sa karticom (bezbednosni element - BE)

Da bi myLPFR mogao da sinhronizuje vaše račune sa Poreskom upravom, potrebno je da u čitač kartica stavite smart karticu koju ste prethodno dobili od Poreske uprave.

Prilikom stavljanja smart kartice u čitač, myLPFR će izbaciti obaveštenje kao na slici ispod.

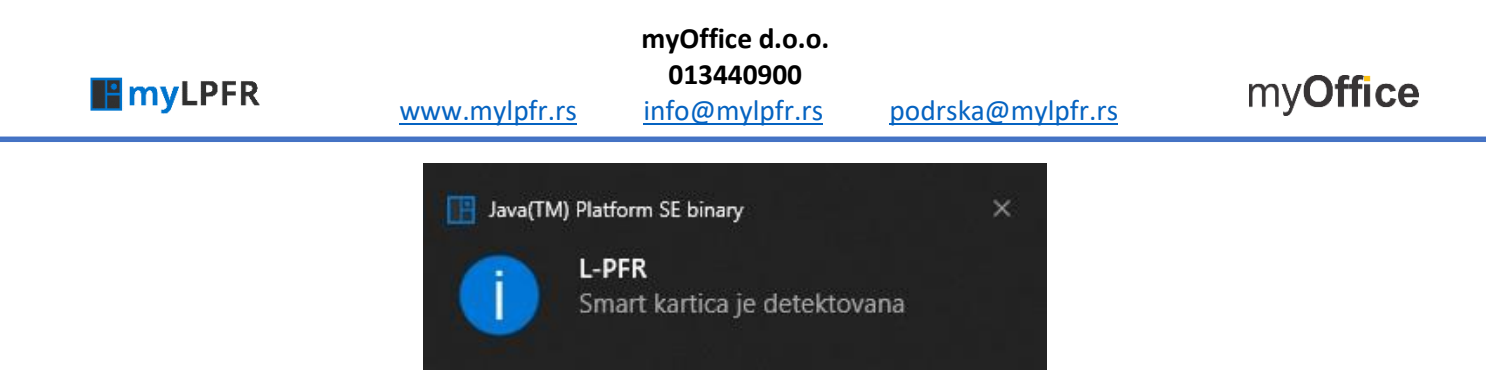

Status kartice možete i da proverite u prozoru "STATUS" samog programa, tako što ćete u status baru (desni donji ugao na vašem ekranu) da pronađete ikonicu myLPFR, kliknete desnim klikom na nju i odaberete opciju Status (slika ispod).

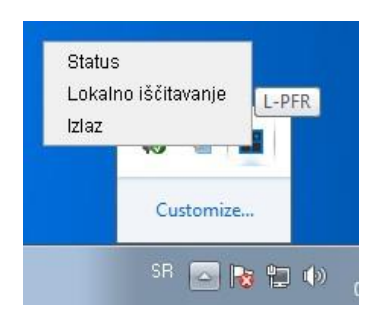

Kada vam se otvori prozor "Status", videćete sve bitne podatke vezane za vaš poslovni prostor, kao i podatke vezane za myLPFR program, status kartice, vaš JID, poslednju potpisani račun itd. Na slici ispod je primer Status prozora kada je smart kartica ubačena u čitač.

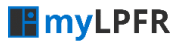

www.mylpfr.rs

|                |                              | myOffice d.o.o.             |                   |                  |
|----------------|------------------------------|-----------------------------|-------------------|------------------|
| <b>my</b> LPFR | <u>www.mylpfr.rs</u>         | 013440900<br>info@mylpfr.rs | podrska@mylpfr.rs | my <b>Office</b> |
|                | myLPFR Status                |                             | - 🗆 ×             |                  |
|                |                              | myLPFR v1.0.0               |                   |                  |
|                | Naziv poslovnog subjekta     | MyOffice                    | doo               |                  |
|                | Poreski identifikacioni broj | 1546783                     |                   |                  |
|                | Naziv prodajnog mesta        | MyOffice of                 | doo               |                  |
|                | Smart kartica prisutna       | Da                          |                   |                  |
|                | Potreban unos PIN koda       | Ne                          |                   |                  |
|                | Neophodno iščitavanje        | Ne                          |                   |                  |
|                | L-PFR datum i vreme          | 10.11.2021. 08              | 3:39:08           |                  |
|                | Poslednji potpisan račun     | VM38NVD5-VM38               | HUD5-1422         |                  |
|                | Verzija softvera             | 1.0.0                       |                   |                  |
|                | Serijski broj uređaja        | 50-0003-402343              | 3791A4B           |                  |
|                | Proizvođač                   | MyOffice D                  | 000               |                  |
|                | Model                        | myLPFF                      | 2                 |                  |
|                | JID                          | VM36MV                      |                   |                  |
|                | Internet dostupan            | Da                          |                   |                  |
|                | Broj paketa na čekanju       | 0                           |                   |                  |
|                | Suma na kartici              | 12.030.035                  | i,74              |                  |
|                | Ograničenje na kartici       | 100.000.000.0               | 000,00            |                  |
|                | Datum isteka licence         | 05.12.202                   | 1.                |                  |
|                |                              | ок                          |                   |                  |

U slučaju da smart kartica nije prisutna tj. da nije ubačena u čitač kartica, neki od podataka neće biti ispisani u status prozoru. To su oni podaci koji se isčitavaju sa same smart kartice. Takođe će u status polju "Smart kartica pristuna" ispisati status "NE" a informacije koje se isčitavaju sa smart kartice takođe neće biti dostupne tj. ispisane.

Izgled status prozora kada kartica nije prisutna izgleda kao na slici ispod.

| <b>my</b> LPFR | www.mylpfr.rs                | myOffice d.o.o.<br>013440900<br>info@mylpfr.rs | podrska@mylpfr.rs | my <b>Office</b> |
|----------------|------------------------------|------------------------------------------------|-------------------|------------------|
|                | myLPFR Status                |                                                | - 🗆 ×             |                  |
|                |                              |                                                |                   |                  |
|                |                              | myLPFR v1.0.0                                  |                   |                  |
|                | Naziv poslovnog subjekta     |                                                |                   |                  |
|                | Poreski identifikacioni broj |                                                |                   |                  |
|                | Naziv prodajnog mesta        |                                                |                   |                  |
|                | Smart kartica prisutna       | Ne                                             |                   |                  |
|                | Potreban unos PIN koda       | Da                                             |                   |                  |
|                | Neophodno iščitavanje        | Ne                                             |                   |                  |
|                | L-PFR datum i vreme          | 10.11.2021. 0                                  | 9:04:37           |                  |
|                | Poslednji potpisan račun     | VM38NVQ5-VM38                                  | 80/06-1422        |                  |
|                | Verzija softvera             | 1.0.0                                          |                   |                  |
|                | Serijski broj uređaja        | 50-0003-402343                                 | 3791A4B           |                  |
|                | Proizvođač                   | MyOffice [                                     | 000               |                  |
|                | Model                        | myLPFF                                         | ۶                 |                  |
|                | JID                          |                                                |                   |                  |
|                | Internet dostupan            | Da                                             |                   |                  |
|                | Broj paketa na čekanju       |                                                |                   |                  |
|                | Suma na kartici              |                                                |                   |                  |
|                | Ograničenje na kartici       |                                                |                   |                  |
|                | Datum isteka licence         |                                                |                   |                  |
|                |                              | ок                                             |                   |                  |

# 5 Obaveze i odgovornosti korisnika

VAŽNO: Korisnik je u obavezi da sve izdate račune sinhronizuje sa serverom SUF-a u roku od 5 dana od datuma izdavanja i da sam vodi evidenciju o statusu sinhronizacije. Ukoliko se desi da kod korisnika ima nesinhronizovanih paketa a nije prijavio podršci da postoji problem, myOffice d.o.o. i distributeri myLPFR licenci (Partneri) ne preuzimaju odgovornost za posledice. Korisnik koji retko pravi fiskalne račune treba da nakon što kroz ESIR prokuca račun proveri da je myLPFR stigao da pošalje sve pakete ka serveru SUF-a pre nego što ugasi svoj računar ili myLPFR kako ne bi došao u situaciju da napravi prekršaj.

Korisnik myLPFR-a je sam dužan da vodi brigu o sinhronizaciji paketa tj. da obrati pažnju pre isključivanja myLPFR-a odnosno računara da li su svi paketi tj. računi sinhronizovani sa serverom SUF-a. Sve što je korisniku bitno da isprati od parametara može da vidi u Status prozoru myLPFR-a.

U Status prozoru korisnik treba sam da povremeno proverava i obrati pažnju na sledeće parametre (uokvireno crvenim).

| myLPFR Status                | <b>D</b>             | × |
|------------------------------|----------------------|---|
|                              | myLPFR v1.0.0        |   |
| Naziv poslovnog subjekta     | MyOffice doo         |   |
| Poreski identifikacioni broj | 104678342            |   |
| Naziv prodajnog mesta        | MyOffice doo         |   |
| Smart kartica prisutna       | Da                   |   |
| Potreban unos PIN koda       | Da                   |   |
| Neophodno iščitavanje        | Ne                   |   |
| L-PFR datum i vreme          | 03.03.2022. 13:53:51 |   |
| Poslednji potpisan račun     |                      |   |
| Verzija softvera             | 1.0.0                |   |
| Serijski broj uređaja        | 50-0003-98E743213143 |   |
| Proizvođač                   | MyOffice DOO         |   |
| Model                        | myLPFR               |   |
| JID                          | VM3BNVD5             |   |
| Internet dostupan            | Da                   |   |
| Broj paketa na čekanju       | 0                    |   |
| Suma na kartici              | 54.330.398,66        |   |
| Ograničenje na kartici       | 100.000.000,000      |   |
| Datum isteka licence         | 30.04.2022.          |   |
|                              | ок                   |   |

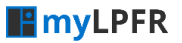

#### 5.1 Status Internet dostupan

Korisnik treba da sa vremena na vreme proveri da li je **Internet dostupan**. Ako u status prozoru opcije piše **Internet dostupan "DA"** onda znači da korisnik ima internet konekciju i broj paketa na čekanju bi trebao da uvek u tom slučaju bude nula (0) jer se sinhronizacija radi odmah po potpisivanju računa. Ako se i pored toga što je internet dostupan broj paketa povećava, korisnik treba da kontaktira tehničku podršku kako bi se proverilo koji je razlog porasta broja paketa na čekanju.

Ukoliko se desi da je status opcije **Internet dostupan "NE"**, korisnik bez problema može da izdaje fiskalne račune ali će u tom slučaju broj paketa na čekanju da se povećava shodno broju izdatih računa u režimu rada bez internet konekcije, što je sasvim očekivano, jer usled prekida internet konekcije računi tj. paketi ne mogu da se pošalju ka serveru SUF-a.

Nakon što se internet konekcija ponovo uspostavi myLPFR bi posle nekog vremena trebao da pokrene proces sinhronizacije paketa sa serverom SUF-a i ovaj broj bi, posle nekoliko minuta, u ovisnosti od ukupnog broja paketa koji treba da se pošalju, trebao da ponovo dođe na nulu (0).

Ono na šta korisnik treba da obrati pažnju jeste da status **Internet dostupan "NE"** ne potraje duže od 5 dana jer će u tom slučaju da napravi prekršaj. Po zakonu svi izdati računi moraju da sinhronizuju sa serverom SUF-a najkasnije do 5 dana od datuma izdavanja računa.

Ako korisnik dođe u situaciju da se bliži ovom roku od 5 dana, pre isteka tog roka treba da odradi Lokalno isčitavanje (opisano u Uputstvu za korisnike na linku

<u>https://www.mylpfr.rs/download/LPFR\_korisnicko\_uputstvo.pdf</u>), te da nakon što je iščitao pakete i snimio ih na prenosnu memoriju sa neke lokacije na kojoj ima internet konekciju odradi potrebne korake za prosleđivanje istih na server SUF-a.

NAPOMENA: Korisnik sve vreme radi normalno i izdaje račune jer sve gore opisane operacije vezane za sinhronizaciju računa tj. paketa ne utiču na izdavanje fiskalnih računa. Ovo je samo informacija na šta korisnik treba da obrati pažnju jer je njegova odgovornost da isprati rok od maksimalno 5 dana za sihnronizaciju računa odnosno paketa sa serverom poreske uprave odnosno SUF-om.

Posebnu pažnju na ovo treba da obrate oni korisnici koji jednom u nekoliko dana kucaju fiskalni račun. Jako je bitno da nakon što prokucaju račun provere da li je myLPFR uspeo da pošalje račun tj. paket ka serveru SUF-a. Ukoliko se to nije desilo a korisnik naredni račun kuca 5 dana nakon poslednjeg, automatski će biti u prekršaju.

### 5.2 Broj paketa na čekanju

Kao najbitnija stavka jeste opcija **Broj paketa na čekanju**. Ovaj broj bi uvek trebao da bude na nuli (0) ukoliko korisnik ima internet konekciju i ukoliko ne dođe do nekih drugih nepredviđenih problema u radu. Problemi mogu da budu razne prirode, od sporog računara (slab procesora, nedovoljno RAM memorije, problemi sa hard diskom), virusi na računaru, problematični čitač kartice i slično.

Ako korisnik primeti da ovaj broj raste neprestano, prvo što treba da uradi jeste da odradi restart samog myLPFR-a ili restart računara, kad mu to posao dozvoli, te da ponovo pokrene myLPFR i ESIR i da potom sačeka nekoliko minuta da se proces sinhronizacije paketa pokrene.

Ukoliko korisnik primeti da broj paketa na čekanju i dalje raste tj. ne smanjuje se, potrebno je da o tome obavesti podršku za myLPFR kako bi se na vreme proverilo zašto dolazi do toga i kako bi se problem na vreme otklonio. U slučaju da korisnik ne odreaguje na vreme myOffice d.o.o. kao i distributeri myLPFR licenci (Partneri myOffice-a) ne preuzimaju odgovornost za eventualne posledice.

#### 5.3 Suma na kartici

Treća stavka koju korisnik treba da prati jeste da se ova suma na kartici povremeno umanjuje ili resetuje skroz na nulu (0).

Ova operacija umanjenja ili resetovanja sume na kartici se odrađuje u intervalima koje određuje server SUF-a.

Kako ovaj deo funkcioniše? SUF server s vremena na vreme proverava sve pristigle pakete i proverava da li je sve u redu sa sinhornizacijom. Kada vidi da je npr. u jednom nizu stigao određen broj paketa i da nijedan paket nije preskočen tj. da nije došlo do problema u sinhronizaciji (proverava redne brojeve potpisanih računa i ne sme da dođe do situacije da je jedan broj u nizu preskočen) i nakon provere pristiglih paketa i potvrde da je sve u redu šalje informaciju za reset iznosa vrednosti ukupne sume računa koji su sinhronizovani i provereni u tom intervalu.

Bitno je da se ova suma konstantno umanjuje (možda 1 ili 2 puta u toku dana, sve zavisi od zauzeća SUF servera) a u nekom momentu će verovatno i biti nula (0).

#### Primer:

Može da se desi da npr. korisnik napravi 50 računa za koje će se suma na kartici uvećati na iznos od 50,000.00 dinara i da nastavi dalje da kuca račune. Kada SUF server proveri i potvrdi da je tih 50 računa sinhronizovano poslaće informaciju da se suma na kartici umanji (resetuje) za taj iznos od 50,000.00 dinara, ali ako je korisnik u međuvremenu kucao nove račune i došao do ukupne sume na kartici u iznosu od 70,000.00 dinara onda suma neće biti resetovana na 0 dinara već na 20,000.00 dinara. Dakle

|          |               | myOffice d.o.o. |                   |                  |
|----------|---------------|-----------------|-------------------|------------------|
| 📲 myLPFR | www.mylpfr.rs | info@mylpfr.rs  | podrska@mylpfr.rs | my <b>Office</b> |

u ovom scenariju bi se iznos sume na kartici umanjio sa 70,000.00 na 20,000.00 dinara tj. za ukupna iznos od 50.000,00 dinara, što je sasvim u redu.

## 6 Provera Statusa

Status myLPFR programa možete da proverite i u prozoru "STATUS" samog programa, tako što ćete u status baru (desni donji ugao na vašem ekranu) da pronađete ikonicu myLPFR, kliknete desnim klikom na nju i odaberete opciju Status (slika ispod).

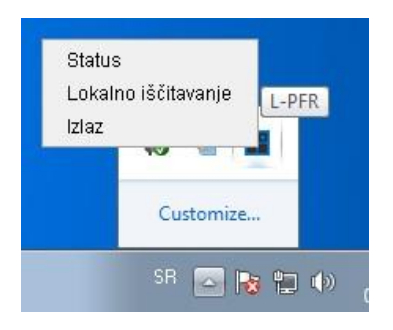

U prozoru Status možete da vidite sve informacije koje su bitne za vas, a to su: Naziv vašeg preduzeća, naziv poslovne jedinice, status smart kartice (da li je prisutna ili ne), poslednji potpisani račun, datum i vreme myLPFR-a, verzija myLPFR-a, proizvođač, model, vaš JID, status internet konekcije, itd. Na slici ispod možete da pogledate izgled prozora "Status".

| <b>myLPFR</b> | www.mylpfr.rs                | myOffice d.o.o.<br>013440900<br>info@mylpfr.rs | podrska@mylpfr.rs | my <b>Office</b> |
|---------------|------------------------------|------------------------------------------------|-------------------|------------------|
|               | myLPFR Status                |                                                | - 🗆 X             |                  |
|               |                              |                                                |                   |                  |
|               |                              | myLPFR v1.0.0                                  |                   |                  |
|               | Naziv poslovnog subjekta     | MyOffice d                                     | 00                |                  |
|               | Poreski identifikacioni broj | 10467834                                       |                   |                  |
|               | Naziv prodajnog mesta        | MyOffice d                                     | 00                |                  |
|               | Smart kartica prisutna       | Da                                             |                   |                  |
|               | Potreban unos PIN koda       | Ne                                             |                   |                  |
|               | Neophodno iščitavanje        | Ne                                             |                   |                  |
|               | L-PFR datum i vreme          | 10.11.2021. 08                                 | :39:08            |                  |
|               | Poslednji potpisan račun     | VM38HV05-VM38                                  | W/D5-1422         |                  |
|               | Verzija softvera             | 1.0.0                                          |                   |                  |
|               | Serijski broj uređaja        | 50-0003-402343                                 | 791A4B            |                  |
|               | Proizvođač                   | MyOffice D                                     | 00                |                  |
|               | Model                        | myLPFR                                         | i)                |                  |
|               | JID                          | VMSEAVY                                        |                   |                  |
|               | Internet dostupan            | Da                                             |                   |                  |
|               | Broj paketa na čekanju       | 0                                              |                   |                  |
|               | Suma na kartici              | 12.030.035                                     | 74                |                  |
|               | Ograničenje na kartici       | 100.000.000.0                                  | 00,00             |                  |
|               | Datum isteka licence         | 05.12.202                                      | 1.                |                  |
|               |                              | ОК                                             |                   |                  |

# 7 Notifikacije

myLPFR će izbacivati notifikacije tj. obaveštenja o bitnim dešavanjima vezanim za funkcionisanje programa, statusu smart kartice, prekoračenju, itd.

Svaki put pri startovanju programa, program će proveriti da li je kartica prisutna i obavestiti vas o tome. Takođe, ako se desi da u toku rada izvadite smart karticu iz čitača i ponovo je vratite u čitač, program će vas obavestiti o tome. Na slikama ispod možete da vidite ova obaveštenja tj. notifikacije.

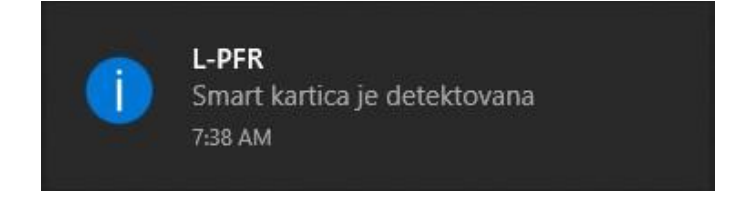

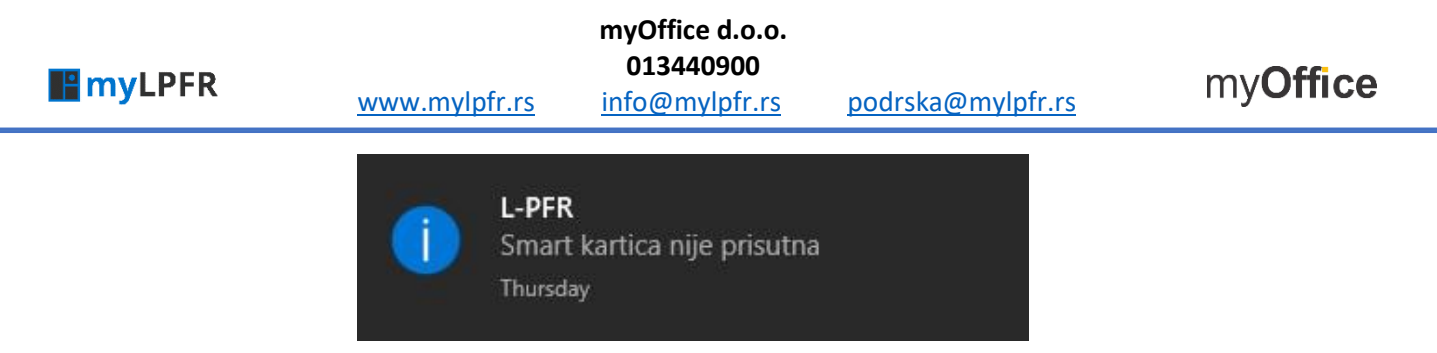

NAPOMENA: U slučaju da ste izvukli USB čitač kartice fizički iz USB porta, myLPFR će registrovati da kartica nije prisutna ali nakon što vratite USB čitač kartice u USB port računara, prvo morate da izađete iz programa i ponovo ga pokrenete da bi myLPFR registrovao da je USB čitač ponovo uključen u vaš računar.

U slučaju da je došlo do slanja pogrešnog PIN koda od stane ESIR-a, myLPFR će vas obavestiti o tome notifikacijom kao na slici ispod.

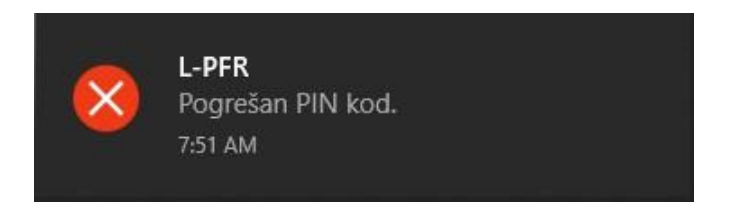

NAPOMENA: Imajte na umu da je slanje pogrešnog PIN koda potencijalno opasna situacija, pa ukoliko se desi da pošaljete pogrešan PIN više puta nego što je to dozvoljeno, smart kartica će se automatski blokirati. Ovaj protokol je definisan od strane Poreske uprave, pa vodite računa o slanju PIN koda jer se može desiti da vam se kartica blokira i samim tim budete onemogućeni da potpisujete račune i sinhronizujete ih sa SUF (serverom Poreske uprave).

U slučaju da je poslat zahtev myLPFR-u da obradi transakciju (potpisivanje računa i sinhronizacija) bez poslatog PIN koda, program će vas obavestiti o tome notifikacijom kao na slici ispod.

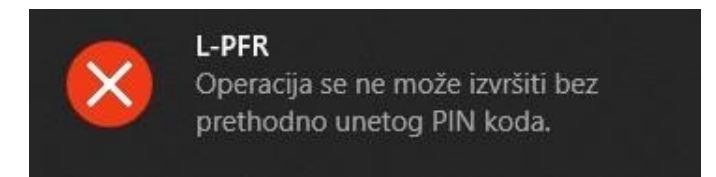

Ako se desi da ste u svojim transakcijama dostigli kritičan nivo iznosa tj. sume koja je dozvoljena (u Status prozoru se sa vaše kartice iščitava ograničenje na kartici, koje je definisano od stane Poreske uprave) program će vas obavestiti o tome notifikacijom kao na slici ispod. www.mylpfr.rs

013440900 info@mylpfr.rs

myOffice d.o.o.

podrska@mylpfr.rs

my**Office** 

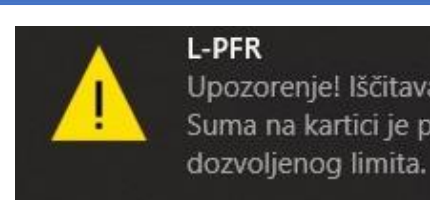

L-PFR Upozorenje! Iščitavanje je neophodno. Suma na kartici je prešla 75% od

Kada pokrenete opciju lokalno iščitavanje (iščitavanja su opisana u sekciji 6. Iščitavanje) program vas takođe obaveštava o tome. Slika ispod pokazuje ovo obaveštenje.

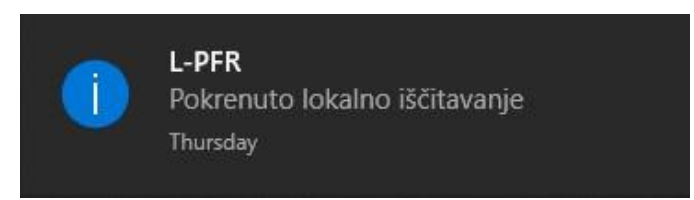

Svaki put kada se unese ispravan PIN, program će vam javiti da je spreman za rad. Notifikacija ispod prikazuje ovu situaciju.

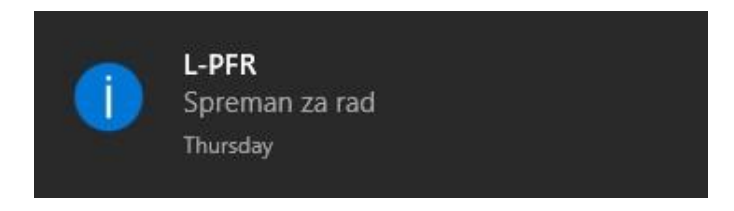

Ukoliko se desi da ostanete bez internet konekcije, program vas neće obavestiti o tome sve do trenutka kada bude trebao da se potpiše neki dokument i/ili ga sinhronizuje sa sereverom Poreske uprave (SUF). Tek u trenutku kada bude trebalo da se izvrši komunikacija sa SUF-om, program će proveriti da li imate internet konekciju i ukoliko je ista u prekidu izbaciće obaveštenje kao na slici ispod.

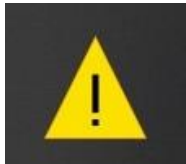

L-PFR Internet nije dostupan. Daljinsko iščitavanje nemoguće.

# 8 Ažuriranje software-a

myLPFR ima ugrađen modul za automatsko ažuriranje software-a. Čim nova verzija programa bude dostupna za preuzimanje myLPFR će korisnika obavestiti notifikacijom o dostupnosti nove verzije software-a.

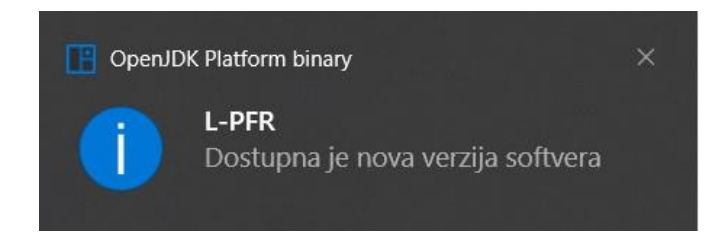

Nakon što myLPFR dobije informaciju o dostupnosti nove verzije software-a korisnik će desnim klikom na ikonicu myLPFR u status baru kao prvu opciju imati **Ažuriraj softver** . Klikom na opciju pokreće se proces ažuriranja gde myLPFR sve odrađuje sam.

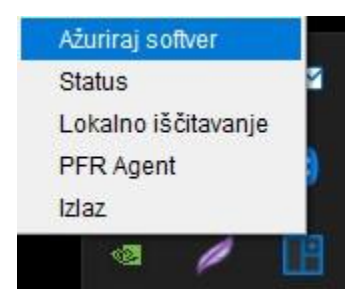

Kada se pokrene proces ažuriranja software-a korisnik će videti status ažuriranja software-a u prozoru na ekranu. Nakon što se proces ažuriranja završi myLPFR će se automatski ponovo pokrenuti i korisnik može da nastavi sa radom-

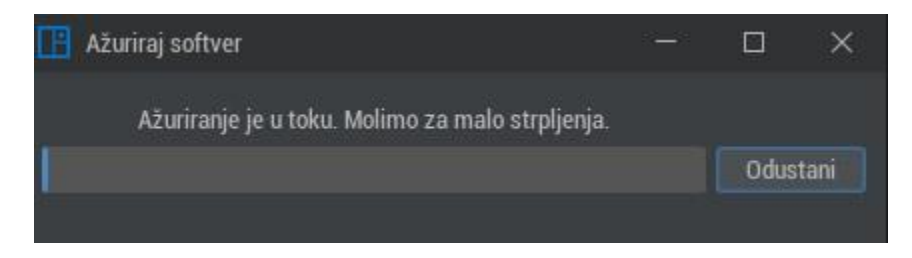

myOffice d.o.o.

# 9 Iščitavanje

#### 9.1 Internet iščitavanje

Internet iščitavanje se obavalja automatski, kao pozadinski proces i izvršava ga program myLPFR tako što automatski potpisuje vaše račune i radi sinhronizaciju sa serverom Poreske uprave. U slučaju da ostanete bez internet veze, myLPFR čuva sve te dokumente lokalno i odmah po ponovnoj uspostavi internet veze nastavlja automatski da sinhronizuje vaše račune. Ceo ovaj proces myLPFR obavlja se po automatizmu i ne zahteva se nikakva procedura od strane korisnika.

#### 9.2 Lokalno isčitavanje

U slučaju da ste duži vremenski period bez internet veze (po zakonu računi moraju da se sinhronizuju sa Poreskom upravom najkasnije do 5 dana po izdavanju) onda je potrebno da odradite lokalno isčitavanje fajlova za sinhronizaciju. Lokalno isčitavanje je proces u kojem se fajlovi koji nisu sinhronizivani sa Poreskom upravom kopiraju na neku lokaciju vašeg računara (obično na neki USB flash ili neki drugi prenosni medij) i onda možete da odete na neku lokaciju gde imate pristup internetu, ulogujete se na portal Poreske uprave i direktno izvršite upload fajlova na server Poreske uprave.

Prilikom stavljanja eksterne memorije u računar, najčešće USB Flash diska ili eksternog hard diska, myLPFR će detektovati novi prenosni medij i ponuditi vam opciju lokalnog iščitavanja. Ako kliknete na dugme "DA" pokrenućete proces lokalnog iščitavanja podataka na prenosni medij, u našem slučaju USB flash disk. Slika ispod.

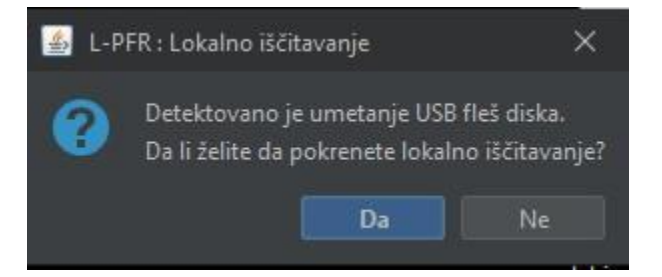

Ako je vaš BE (pametna kartica) u čitaču kartica svi eventulano nesinhronizovani računi će se iščitati i iskopirati u root prenosnog medija u folder koji će se nazvati po vašem JID-u. Kada se iščitavanje završi dobićete obaveštenje o tome kao na slici ispod. U našem slučaju nije bilo neiščitanih paketa tj. računa.

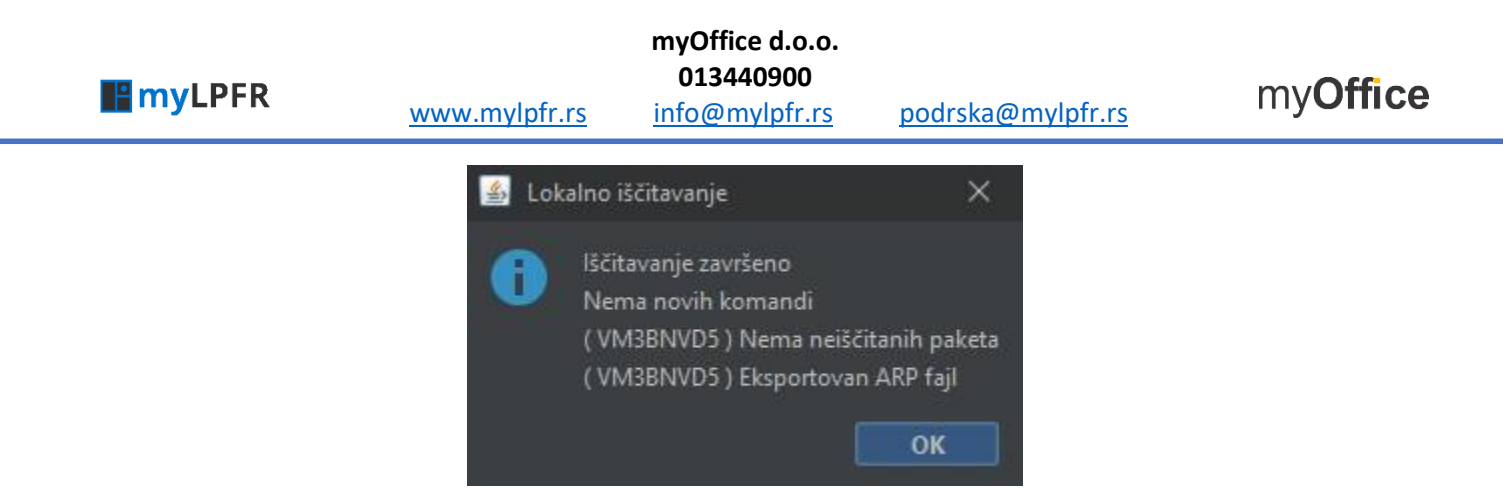

U slušaju da želite da pokrenete lokalno iščitavanje sami uvek to možete da odradite tako što ćete pronaći ikonicu myLPFR programa u status baru, da kliknete desnim klikom na ikonicu i odaberete opciju Lokalno iščitavanje.

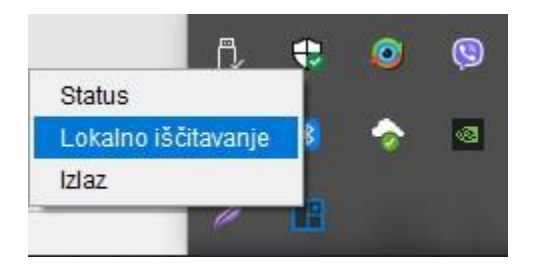

Nakon toga će vam se na ekranu pojaviti prozor u kojem ćete moći da odaberete prenosivi medij na koji želite da prebacite neiščitane pakete tj. račune. Iz padajućeg menija ćete imati opciju odaberete na koji prenosni medij želite da išitate podatke.

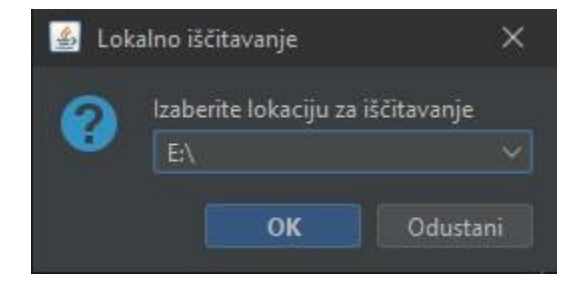

Ukoliko ste lokalno iščitavanje pokušali da odradite kada vaša pametna kartica (BE) nije prisutna u čitaču kartica myLPFR će vas obavestiti da lokalno iščitavanje nije moguće izvršiti jer pametna kartica nije prisutna u čitaču kartica. Da biste mogli odraditi proces lokalnog iščitavanja neophodno je da pametna kartica bude pristuna u čitaču Kartice.

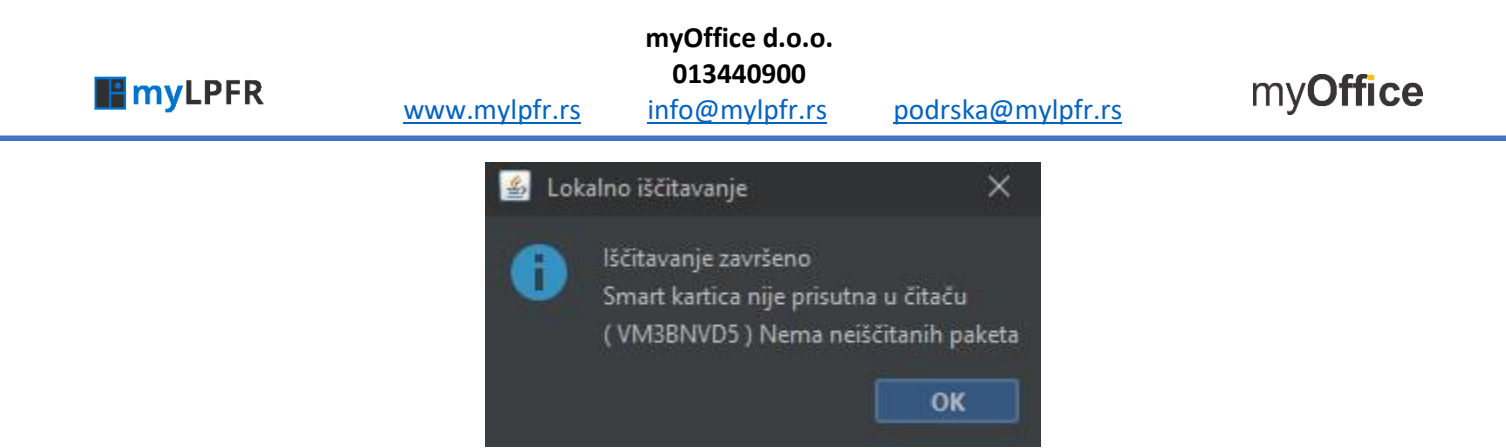

Proverom lokacije (u ovom slučaju USB Flash memorije koju smo odabrali) videćemo da je myLPFR kreirao folder sa nazivom koji odgovara vašem JID-u. Unutar tog foldera će se nalaziti fajlovi koje treba da sinhronizujete sa serverom Poreske uprave, a sve prema uputstvima Poreske uprave.

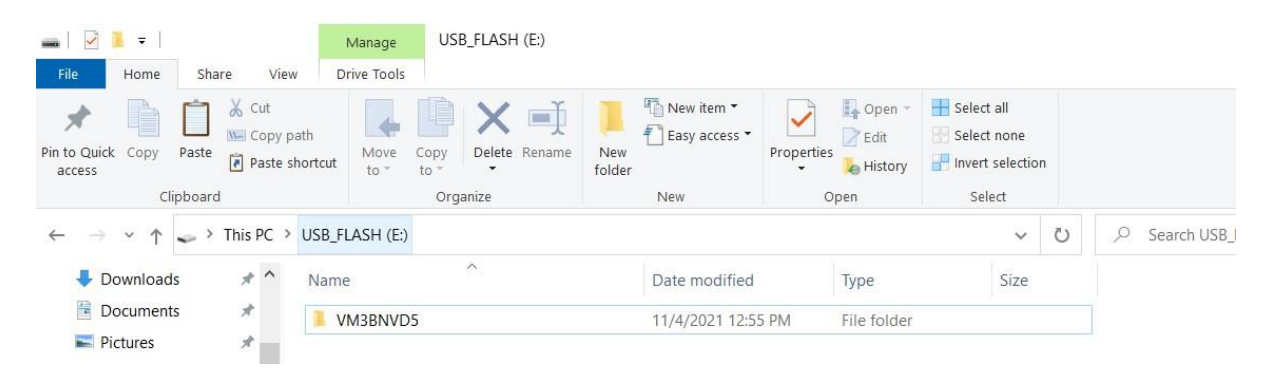

NAPOMENA: Proces upload-ovanja fajlova koje ste lokalno iščitali na server Poreske uprave je definisan od strane Poreske uprave i možete da pogledate na linku <u>https://tap.sandbox.suf.purs.gov.rs/Taxpayer</u> u sekciji Lokalno iščitavanje.

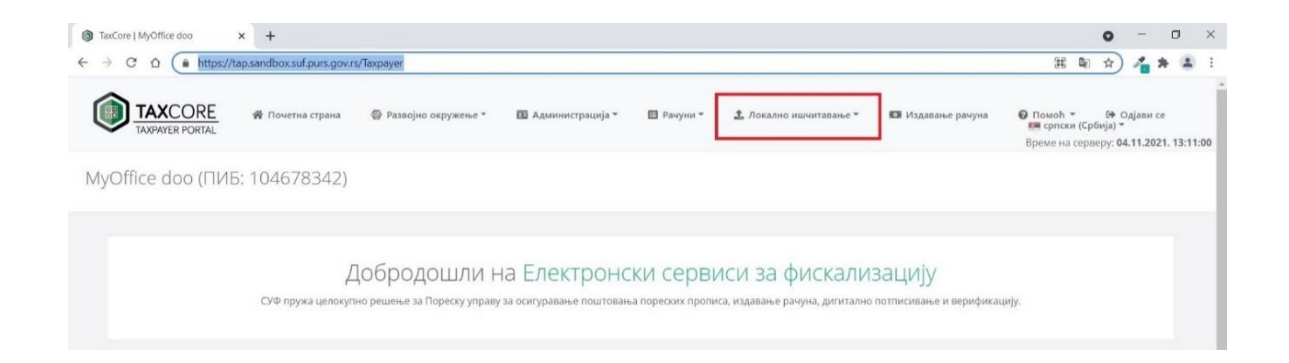

U slučaju lokalnog ičitavanja podataka korisnik je dužan da nakon što je podatke prebacio na eksternu memoriju vodi brigu da iste podatke ne zagubi, jer u slučaju da ih ne uploaduje direktno na SUF portal u

|               | myOffice d.o.o. |                   |          |
|---------------|-----------------|-------------------|----------|
|               | 013440900       |                   | myOffice |
| www.mylpfr.rs | info@mylpfr.rs  | podrska@mylpfr.rs | myOnice  |

roku predviđenom za to ili na neki drugi način zagubi podatke, dolazi do situacije da će SUF registrovati nedostatak računa i neće vam se resetovati iznos sume na kartici. U status prozoru je potrebno obraćati pažnju da se broj paketa na čekanju vraća na nulu ("0"). U slučaju prekida internet veze svi potpisani računi će povećavati ovu vrednost ali nakon ponovne uspostave internet veze i početka sinhronizacije sa serverom SUF-a vrlo brzo ova vredost bi trebala da se smanjuje i dođe na nulu.

NAPOMENA: Jako je bitno da korisnik vodi računa o podacima tj. fajlovima koji se sinhronizuju u smislu da ih posle lokalnog isčitavanja ne zagubi ili ne ošteti. Takođe, korisnik je odgovoran ukoliko usled nepravilnog rukovanja računarom, loše antivirus zaštite ili usled oštećenja na hardware-u računara (neispravan hard disk i slično) dođe do gubitka podataka.

# 10 Izveštaji

NAPOMENA: Izveštaji se odnose iskljucivo na račune koje je potpisala posmatrana myLPFR instanca.

Podržana su tri tipa izveštaja, po ugledu na prethodni model koji su implementirale fiskalne kase i to su: *Presek stanja, Dnevni izveštaj* i *Periodični izveštaj*.

Ovaj modul je, nakon instalacije, potrebno aktivirati, kako bi komande za štampanje postale dostupne. Aktivacija se obavlja izborom opcije *Izveštaji* iz glavnog menija aplikacije.

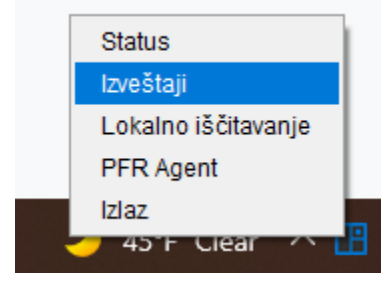

Nakon izbora ove opcije, potrebno je odgovoriti potvrdno na pitanje prikazano na dijalogu koji sledi.

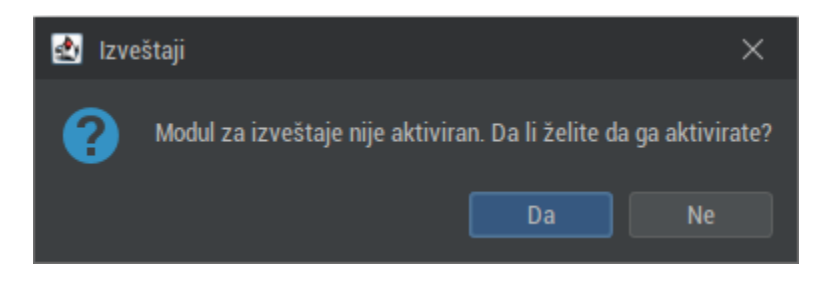

Korisnik se potom obaveštava da će myLPFR morati da koristi dodatni prostor na disku za skladištenje podataka. Korisnik mora takodje odgovoriti potvrdno na pitanje da li želi da dozvoli ovakvu mogućnost.

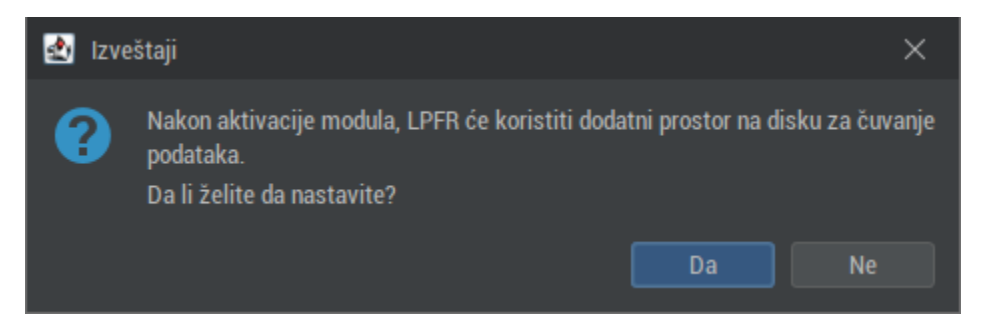

|                      | myOf<br>013    | fice d.o.o.<br>8440900                 |                 |              | myOffice |
|----------------------|----------------|----------------------------------------|-----------------|--------------|----------|
| <u>www.mylpfr.rs</u> | <u>info@</u>   | mylpfr.rs                              | <u>podrska@</u> | mylpfr.rs    | myOnice  |
| Kada se uđe u opcij  | u izvešta      | ii dobiia se                           | prozor kao na   | slici ispod. |          |
| Izveštaji            |                | iji dobija se                          | - 🗆 X           |              |          |
| Osvoži               | Štampai izv    | vaštaj Zatvori d                       |                 |              |          |
| USICE                | otumpuj 124    | 20070110                               |                 |              |          |
|                      | =======<br>16  | ====================================== |                 |              |          |
|                      | MyC            | )ffice doo                             |                 |              |          |
|                      | MyC            | )ffice doo                             |                 |              |          |
| "Kra                 | lja MILAN<br>r | NA OBRENOVICA<br>Pancavo               | A, 3/28"        |              |          |
|                      |                |                                        |                 |              |          |
|                      |                |                                        |                 |              |          |
|                      | ПРЕСЕ          | EK CTAI                                | ЬΑ              |              |          |
|                      |                |                                        |                 |              |          |
| ЈИД                  | -              | 20 02 20                               | VM3BNVD5        |              |          |
| пфР врем             | e<br>          | 28.02.20                               |                 |              |          |
|                      |                |                                        |                 |              |          |
|                      | УКУГ           | ІАН ПРОМЕТ                             |                 |              |          |
| ======               | )              | /плаћено ===                           |                 |              |          |
| Остало               |                |                                        | 0,00            |              |          |
| Готовина             | 0.D.T.W.10     |                                        | 2.400,00        |              |          |
| Чек                  | артица         |                                        | 0,00            |              |          |
| Пренос н             | а рачун        |                                        | 0,00            |              |          |
| Ваучер               |                |                                        | 0,00            |              |          |
| Инстант              | плаһање<br>    |                                        | 0,00            |              |          |
| Укупно у             | плаћено        |                                        | 2.400,00        |              |          |
| =======              | ==== Сто       | опе пореза =                           |                 |              |          |
| Ознака               | име<br>        | стопа                                  | порез           |              |          |
| F                    | ECAL           | 11.00%                                 | 0,00            |              |          |
| N                    | N-TAX          | 0.00%                                  | 0,00            |              |          |
| F                    | STT            | 0.50%                                  | 0,00            |              |          |
| T                    | TOTL           | 2.00%                                  | 0,00            |              |          |
| A                    | VAT            | 9.00%                                  | 132,11          |              |          |
| B                    | VAT            | 0.00%                                  | 0,00            |              |          |
|                      |                | 17.00%                                 | 0,00            |              |          |
|                      |                |                                        |                 |              |          |
|                      |                |                                        |                 |              |          |

Klikom na Osveži se osvežavaju podaci za ispis u prozoru dok se klikom na Štampaj izveštaj pokreće štampa Preseka stanja a klikom na Zatvori dan se pokreće štampanje dnevnog izveštaja i resetuje suma.

|          |               | myOffice d.o.o. |                   |                  |
|----------|---------------|-----------------|-------------------|------------------|
| 📲 myLPFR | www.mylofr.rs | 013440900       | nodrska@mylnfr rs | my <b>Office</b> |
|          |               | into@myph.is    | роцізка@птурп.тз  | •                |

Izgled prozora za štampu izveštaja izgleda kao na slici ispod. Potrebno je samo da korisnik odabere da li želi da štampa Presek stanja ili Dnevni izveštaj i da potom potvrdi štampu na željenom štampaču.

| 💾 Štampaj izveštaj |                 |      |  |  |  |
|--------------------|-----------------|------|--|--|--|
| Izbor štampača     | CP-Q1T (copy 1) | ~    |  |  |  |
| Format izveštaja   | lsečak 🗸        |      |  |  |  |
|                    | OK Odus         | tani |  |  |  |

# 11 Izlaz iz programa

Da biste izašli iz programa potrebno je da u Status baru pronađete ikonicu myLPFR i kliknete desnim klikom na nju kako biste videli dostupne opcije. Klikom na opciju "Izlaz" gasite program.

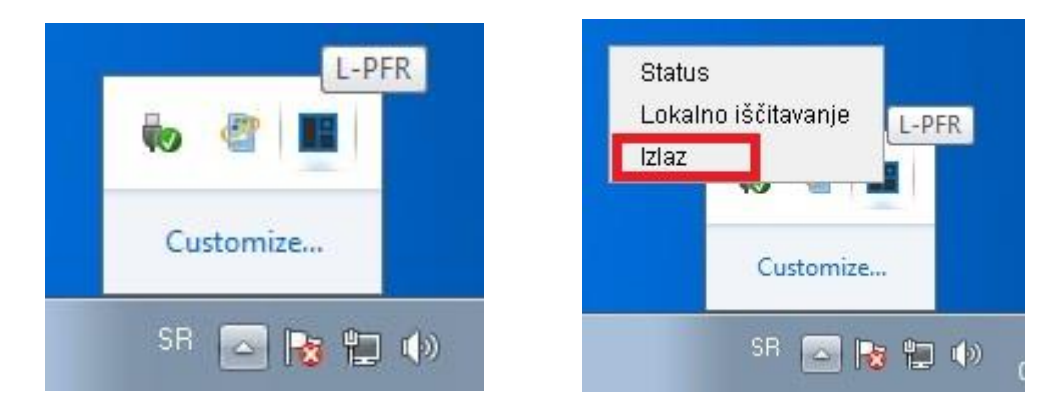